## evolon

Evolon AG Beundengasse 1 3250 Lyss

032 387 02 22 info@evolon.ch evolon.ch

## Play Suisse - Installationsanleitung Quickline TV-Box

- 1. Quickline TV starten
- 2. Google Home öffnen (Kreis auf Fernbedienung)
- 3. In der Zeile «Apps» den «Play Store» öffnen (falls Play Store nicht direkt ersichtlich, unter «+» schauen)

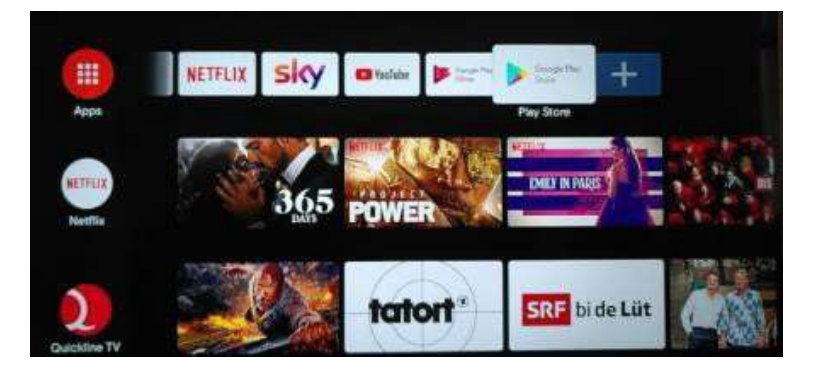

4. Im Playstore oben rechts auch die Suche (Lupe) und im Suchfeld «Play Suisse» eingeben und auf die Lupe rechts der Buchstabenwahl klicken

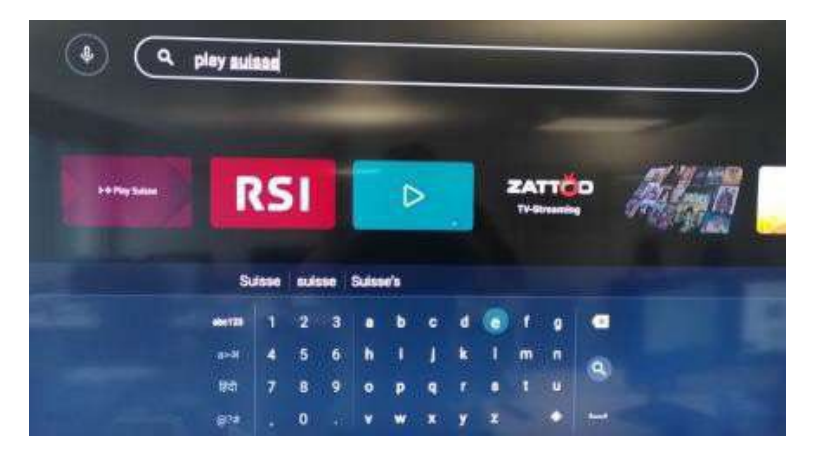

- 5. «Play Suisse» App auswählen und installieren
- 6. App öffnen und Anweisungen befolgen
- 7. 4-stelliger Code vom TV auf Play Suisse-Website eingeben
- 8. Play Suisse ausprobieren